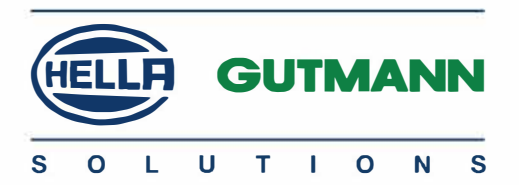

## Cyber Security Management mega macs PC / 56 / 66

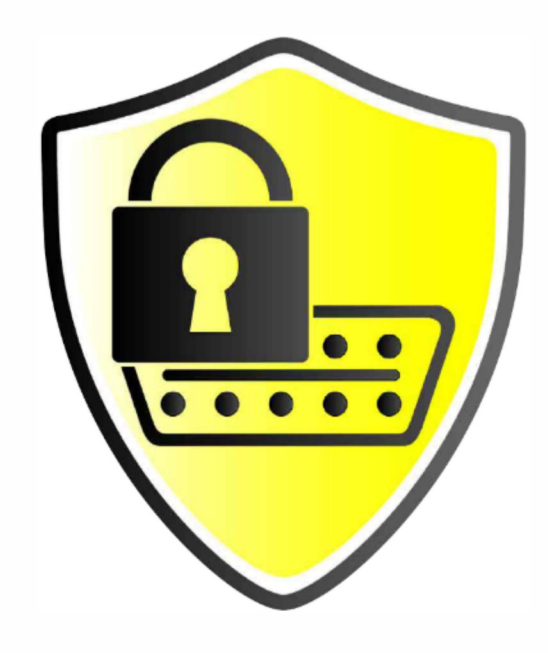

## Käyttöohjeet

BD0000V0000EN1220SO 460 900-00 / 12.20

# Sisällysluettelo

| 1 | Cyber Se | curity Management3             |   |
|---|----------|--------------------------------|---|
|   | 1.1      | Luo CSM-käyttäjä4              |   |
|   | 1.2      | Rekisteröi luotu CSM-käyttäjä7 |   |
|   | 1.3      | Sisäänkirjautuminen            | J |

## 1 Cyber Security Management

Useat autovalmistajat käyttävät suojattuja gateway-ohjainlaitteita tai muita lukittuja ohjainlaitteita asiattoman pääsyn estämiseksi. Tämän vuoksi ajoneuvon ja diagnoositesterin välinen yhteys on mahdollista ainoastaan ohjausyksiköiden lukituksen avauksen jälkeen.

Tästä syystä Cyber Security Management (CSM) toiminto on integroitu – se mahdollistaa tällaisten ohjainlaitteiden avauksen ja siten normaalin diagnoosikommunikaation.

Tässä tapauksessa etene seuraavalla tavalla:

- 1. Luo uusi CSM-käyttäjä mega macs-diagnoositesterin asetuksista
- 2. Käytä ldNow-sovellusta (saatavilla Android- ja IOs-laitteisiin) käyttäjän rekisteröintiin ja henkilöllisyyden varmentamiseen

Nämä vaiheet käydään läpi tarkemmin tässä dokumentissa.

#### Luo uusi CSM-käyttäjä

## 1.1 Luo uusi CSM käyttäjä

Toimi seuraavalla tavalla luodaksesi uuden CSM käyttäjän:

1. Valitse "Yritys" "Asetukset" valikosta.

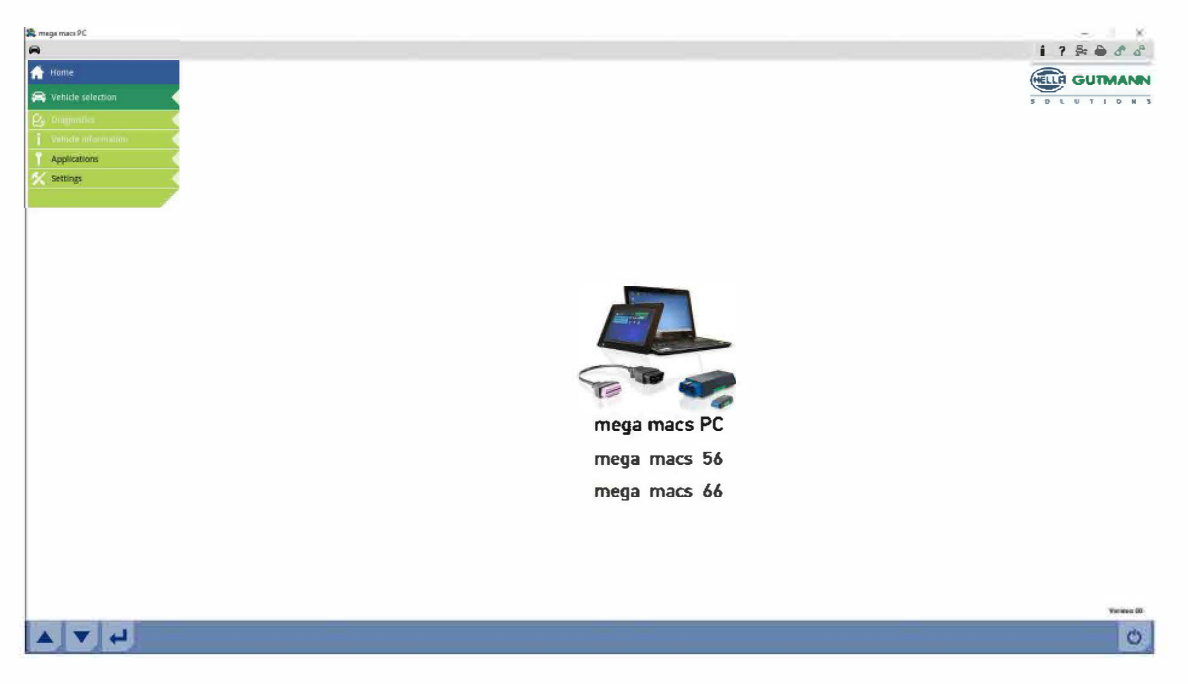

2. Valitse "CSM-käyttäjä" välilehti.

| 8 ×           |                                                                                                    |                                                                      |                                                                         | 21.12                                                               |
|---------------|----------------------------------------------------------------------------------------------------|----------------------------------------------------------------------|-------------------------------------------------------------------------|---------------------------------------------------------------------|
| A             |                                                                                                    |                                                                      |                                                                         | i ? 🌬 🕹 👌                                                           |
| 🕂 Home        | Settings                                                                                                    |                                                                      |                                                                         |                                                                     |
|               | Company data                                                                                                    | User                                                                 | CSM user                                                                | Cost estimate                                                       |
| Epdate -      |                                                                                                    | the PMI courts increase the two second for the endowed of the Polyce | Security Management The Societion of the Public Taronity Management can | on the said time as Month when Theorem Met a Conserve and Places    |
| Interfaces    |                                                                                                    |                                                                      | second according to the second second second second second              | nal na man tana an annan'ny fananana ana ana ana ana ana ana ana an |
| Country       | 1-44                                                                                                    | lbea                                                                 |                                                                         |                                                                     |
| Units         | percession of the                                                                                                    |                                                                      |                                                                         |                                                                     |
| Miscellaneous |                                                                                                    |                                                                      |                                                                         |                                                                     |
| Contracts     |                                                                                                    |                                                                      |                                                                         |                                                                     |
| Test function |                                                                                                    |                                                                      |                                                                         |                                                                     |
|               | B         Request 10 now relies again           Image: The vertication values again         Image: The vertication values again           Image: The vertication values again         Image: The vertication values again           Image: The vertication values again         Image: The vertication values again           Image: The vertication values again         Image: The vertication values again           Image: The vertication values again         Image: The vertication values again           Image: The vertication values again         Image: The vertication values again | nemai                                                                |                                                                         |                                                                     |
|               | Adopt examing CSM user                                                                                                    |                                                                      |                                                                         |                                                                     |
| ▲▼↓           | + 💼 tł                                                                                                    |                                                                      |                                                                         | ×                                                                   |

Luo uusi CSM-käyttäjä

3. Klikkaa 🕂 .

"Uuden CSM-käyttäjän rekisteröinti" valikko ilmestyy.

| 🕱 maga maca PC                    |                                                                                                    |                      |                                                                                                    |                                                                                  | - ×<br>•?≌ ⊕ ď ∂                                               |
|-----------------------------------|----------------------------------------------------------------------------------------------------|----------------------|----------------------------------------------------------------------------------------------------|----------------------------------------------------------------------------------|----------------------------------------------------------------|
| A Home                            | K Settings                                                                                                    |                      |                                                                                                    |                                                                                  |                                                                |
| Company                           | Company data                                                                                                    |                      | User                                                                                                    | CSM user                                                                         | Cost estimate                                                  |
| tipilala<br>Interfaces<br>Country | keat                                                                                                    | Here the CSM sources | araged which is required for the scheme of the Cyber Sec                                                                          | utily Matagement. The functions of the Cyber Security Menagement Lon only be use | a After an identify check literagit Mella Gottmany and Direan. |
| Units                             | gga22555@0.69p.com                                                                                                    |                      |                                                                                                    |                                                                                  |                                                                |
| Miscellaneous                     |                                                                                                    |                      |                                                                                                    |                                                                                  |                                                                |
| Contracts                         |                                                                                                    |                      |                                                                                                    |                                                                                  |                                                                |
| Test function                     | Baquest Donow release again     Contro the venification taken for     Founder forgation     B / Received forgation     B Intert parameter     Adapt enoting CSM user | un t' na             | Register new CSM user<br>Unter your data firet to register a CSM u<br>Rest nume<br>Exmans<br>Email<br>Passaerd<br>Peyent passett? |                                                                                  |                                                                |

4. Avaa näppäimistö 🖻 kuvakkeella (tai käytä PC:n näppäimistöä) ja syötä tarpeelliset tiedot.

| e-megalimaci PC |                                        |                                                              |                                                             |                                      |                                                         |            |
|-----------------|----------------------------------------|--------------------------------------------------------------|-------------------------------------------------------------|--------------------------------------|---------------------------------------------------------|------------|
| *               |                                        |                                                              |                                                             |                                      |                                                         | i? № ⊕ ♂ o |
| 針 Home          | <b>Settings</b>                        |                                                              |                                                             |                                      |                                                         |            |
|                 | Company data                           | User                                                         | CSM user                                                    |                                      | Cost estimate                                           |            |
| Ipdate          | Heath                                  | e CSW user is managed which is received for the release of t | the Cyber Security Management. The functions of the Cyber 5 | Security Management can only be used | after an identity check through Helin Gutmann and IDnow |            |
| nterfaces       |                                        |                                                              |                                                             |                                      |                                                         |            |
| ennes           | Errol Aller                            | Contract of the second second                                |                                                             |                                      |                                                         |            |
| nits            |                                        |                                                              |                                                             |                                      |                                                         |            |
| locellamovit    |                                        |                                                              |                                                             |                                      |                                                         |            |
| and a fai       |                                        |                                                              |                                                             |                                      |                                                         |            |
| est faietom     |                                        | Rogistor new CSM user<br>Writer your detailtere tu registr   | er & CSM user.                                              |                                      |                                                         |            |
|                 |                                        | Carlo Internet                                               | jan                                                         |                                      |                                                         |            |
|                 | Request Fonow token again              | SPLATELINE .                                                 | DO4                                                         | <u> </u>                             |                                                         |            |
|                 | Enter the verification token from e or | E-mail                                                       | ynk20701@bcaoo.com                                          | B                                    |                                                         |            |
|                 | Patterner of Instantion                | Password<br>Repeat password                                  | *******                                                     | B                                    |                                                         |            |
|                 | Rever proward                          |                                                              | *******                                                     | B                                    |                                                         |            |
|                 |                                        |                                                              |                                                             | V X                                  |                                                         |            |
|                 |                                        |                                                              |                                                             |                                      |                                                         |            |
|                 |                                        |                                                              |                                                             |                                      |                                                         |            |
|                 |                                        |                                                              |                                                             |                                      |                                                         |            |
|                 |                                        |                                                              |                                                             |                                      |                                                         |            |
|                 |                                        |                                                              |                                                             |                                      |                                                         |            |
|                 |                                        |                                                              |                                                             |                                      |                                                         |            |
|                 | No.                                    |                                                              |                                                             |                                      |                                                         |            |

5. Vahvista klikkaamalla 🗸.

Kiinnitä huomiota tekstiin ja klikkaa sitten  $\checkmark$ .

| ×                                                                  |                                                                                           |                                                                                 | - 4 ×                                                          |
|--------------------------------------------------------------------|-------------------------------------------------------------------------------------------|---------------------------------------------------------------------------------|----------------------------------------------------------------|
| 🛠 Settings                                                         |                                                                                           |                                                                                 | 117.000                                                        |
| Bonipikity data                                                    | User                                                                                      | CSM user                                                                        | Cost estimate                                                  |
|                                                                    | Here the CSM war is investiged which is required for the release of the Cyb               | or Security Management. The functions of the Cyber Security Management can only | be used when an identity check through Helix Galenam and IDnew |
| ă-rreil                                                            | Sec.                                                                                      |                                                                                 |                                                                |
| and the second                                                     | and in their section provides.                                                            |                                                                                 |                                                                |
| yatami (Reserver                                                   | 5 num petitization method to be done                                                      |                                                                                 |                                                                |
|                                                                    |                                                                                           |                                                                                 |                                                                |
|                                                                    | Internation Registration of C                                                             | SM user started. Please theck your lobox for e                                  |                                                                |
|                                                                    | niail with verifica                                                                       | ation taken                                                                     |                                                                |
| (@)                                                                |                                                                                           |                                                                                 |                                                                |
| Enter the weiter                                                   | ien again<br>inn tukuu form o muit                                                        |                                                                                 |                                                                |
| Password forgotte                                                  |                                                                                           |                                                                                 |                                                                |
| Reset presward                                                     |                                                                                           |                                                                                 |                                                                |
| Adupt existing CS                                                  | Muser                                                                                     |                                                                                 |                                                                |
|                                                                    |                                                                                           |                                                                                 |                                                                |
|                                                                    |                                                                                           | 1                                                                               |                                                                |
|                                                                    |                                                                                           |                                                                                 |                                                                |
|                                                                    |                                                                                           |                                                                                 |                                                                |
|                                                                    |                                                                                           |                                                                                 |                                                                |
|                                                                    |                                                                                           |                                                                                 |                                                                |
|                                                                    |                                                                                           |                                                                                 |                                                                |
|                                                                    |                                                                                           |                                                                                 |                                                                |
|                                                                    |                                                                                           |                                                                                 |                                                                |
|                                                                    | jähköposti lähetetään syöte<br>Jähköposti sisältää <b>Tokeni</b>                          | ettyyn sähköpostiosoitte<br>In jota tarvitaan seuraav                           | eeseen<br>raksi                                                |
| 2                                                                  |                                                                                           | GUTMANN<br>5 0 L 9 T I 0 N 5                                                    |                                                                |
| Verify your Emai                                                   | I                                                                                         |                                                                                 |                                                                |
| You are receiving this email be<br>Please enter the following toke | cause you registered for the Cyber Securit<br>n on your diagnostime device to verify your | ty Management.<br>r Email.                                                      |                                                                |
| Your token: fa68b10b0c                                             |                                                                                           |                                                                                 |                                                                |
| With kind regards<br>Hella Gutmann Solutions GmbH                  | 1                                                                                         |                                                                                 |                                                                |
|                                                                    |                                                                                           |                                                                                 |                                                                |

© 2020 Hella Gutmann Solutions GmbH

Uusi CSM-käyttäjä on nyt luotu.

Rekisteröi luotu CSM-käyttäjä

### 1.2 Rekisteröi luotu CSM-käyttäjä

Toimi seuraavasti rekisteröidäksesi hiljattain luodun CSM-käyttäjän:

- 1. Valitse "Yritys" "Asetukset" valikosta.
- 2. Valitse "CSM-käyttäjä" välilehti.
- 3. Klikkaa "Syötä sähköpostitse lähetetty Token"

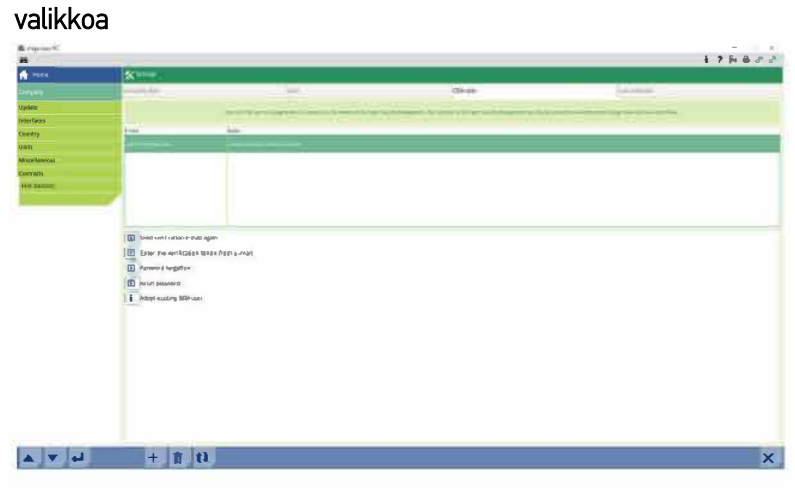

Token ikkuna avautuu.

| Control of the control of the c                                                                                                    | Ba wanted and P.                                                                                                    |                                                                                                    |                                                                                                    |                                                                                                    | X                                                                                                    |
|----------------------------------------------------------------------------------------------------|----------------------------------------------------------------------------------------------------|----------------------------------------------------------------------------------------------------|----------------------------------------------------------------------------------------------------|----------------------------------------------------------------------------------------------------|----------------------------------------------------------------------------------------------------|
| Image: Image: Image                                                                                                    | A                                                                                                    |                                                                                                    |                                                                                                    |                                                                                                    | 1 T D + C -                                                                                                    |
| All and the set of the set of the                                                                                                    | ·                                                                                                    | Sec.                                                                                                    |                                                                                                    |                                                                                                    |                                                                                                    |
| Singer Series Series Serie                                                                                                    | A CONTRACTOR OF CONTRACTOR OFO | and the second second se                                                                                                    |                                                                                                    | and the second second se |                                                                                                    |
| Non-<br>specific     Non-<br>specific       Name     Non-<br>specific       Name     Non-<br>specific   <                                                                                                    |                                                                                                    | Contraction of the local data and the local data and the local data an |                                                                                                    | All year                                                                                                    | the second second second second second second second second second second second second second second second se                                                                                                    |
| Nation<br>Network<br>Network<br>Network<br>Network<br>Network<br>D State statution e.eet age:<br>D State statution e.eet age:<br>D State stat                                                                                                    | Table .                                                                                                    |                                                                                                    | the second second second second second second second second second second second second second second second se | the second second second second second second second second second second second second second second second se                                                                                                    | and the second second second second second second second second second second second second second second second                                                                                                    |
| Aired     Image: Amage: A                                                                                                    | and a second second second second second second second second second second second second second second second                                                                                                    |                                                                                                    |                                                                                                    |                                                                                                    |                                                                                                    |
| Network<br>Network<br>Discrementations and gen<br>Discrementations and gen<br>Discrement<br>Discrement<br>Discreme | the state                                                                                                    | Logo Har .                                                                                                    |                                                                                                    |                                                                                                    |                                                                                                    |
| New York Carlos and Second Second Sec                                                                                                    |                                                                                                    | and the set of the set of the set |                                                                                                    |                                                                                                    |                                                                                                    |
| By the vertication is not all gives           By the vertication is not all gives           By the vertication is not all gives           By the vertication is not all gives           By the vertication is not all gives           By the vertication is not all gives           By the vertication is not all gives           By the vertication is not all gives           By the vertication is not all gives           By the vertication is not all gives           By the vertication is not all gives                                                                                                    | and the second second                                                                                                    |                                                                                                    |                                                                                                    |                                                                                                    |                                                                                                    |
| Borner Windows ever agen     Der for for for for a for a for                                                                                                    | (NATES)                                                                                                    |                                                                                                    |                                                                                                    |                                                                                                    |                                                                                                    |
| B Serversfrates even age:     Dear for som offender have in an information and the soft offender events     Dear for som offender in a soft offender events     Dear for som offender     Dear for som offender     Dear for som offender     Dear for som offender                                                                                                    |                                                                                                    |                                                                                                    |                                                                                                    |                                                                                                    |                                                                                                    |
| Parametrifactors and approximation of a spectral and approximation of a spectral and appro                                                                                                    |                                                                                                    |                                                                                                    | Print .                                                                                                    |                                                                                                    |                                                                                                    |
| Image: Source with the interaction is used from a limit.       Image: Source With the interaction is used from a limit.       Image: Source Withe interaction is used from a limit.                                                                                                    |                                                                                                    |                                                                                                    | There are a series of the second second                                                                         | ()                                                                                                    |                                                                                                    |
| <ul> <li>Discrete vertration e und rapio</li> <li>Discrete vertration e und rapio</li> <li>Discrete vertration e und r</li></ul>                                                                                                    |                                                                                                    |                                                                                                    | -mass                                                                                                    | ALC: NO                                                                                                    |                                                                                                    |
| <ul> <li>D) professional and a general state of the specific state of the specific stat</li></ul>                                                                                                    |                                                                                                    | (m)                                                                                                    |                                                                                                    |                                                                                                    |                                                                                                    |
| <ul> <li>□ Dur fra work of the start may intell</li> <li>□ Promote protocol</li> <li>□ Promote protocol</li> <li>□ Protocol</li> <li>□ Protocol</li></ul>                                                                                                    |                                                                                                    | Send verification e-mail again                                                                                                    |                                                                                                    |                                                                                                    |                                                                                                    |
|                                                                                                    |                                                                                                    | Enter the verification takes from a main                                                                                                    |                                                                                                    |                                                                                                    |                                                                                                    |
| The parameter of the parameter of the                                                                                                    |                                                                                                    | F Paument Screeten                                                                                                    |                                                                                                    |                                                                                                    |                                                                                                    |
| Adust source COL and                                                                                                    |                                                                                                    |                                                                                                    |                                                                                                    |                                                                                                    |                                                                                                    |
| Adapt room (100 use)                                                                                                    |                                                                                                    | E serer pansere                                                                                                    |                                                                                                    |                                                                                                    |                                                                                                    |
|                                                                                                    |                                                                                                    | Adopt existing CSM user                                                                                                    |                                                                                                    |                                                                                                    |                                                                                                    |
| V X                                                                                                    |                                                                                                    |                                                                                                    |                                                                                                    |                                                                                                    |                                                                                                    |
|                                                                                                    |                                                                                                    |                                                                                                    | 11                                                                                                    |                                                                                                    |                                                                                                    |
|                                                                                                    |                                                                                                    |                                                                                                    |                                                                                                    | VIA                                                                                                    |                                                                                                    |
|                                                                                                    |                                                                                                    |                                                                                                    |                                                                                                    |                                                                                                    |                                                                                                    |
|                                                                                                    |                                                                                                    |                                                                                                    |                                                                                                    |                                                                                                    |                                                                                                    |
|                                                                                                    |                                                                                                    |                                                                                                    |                                                                                                    |                                                                                                    |                                                                                                    |
|                                                                                                    |                                                                                                    |                                                                                                    |                                                                                                    |                                                                                                    |                                                                                                    |
|                                                                                                    |                                                                                                    |                                                                                                    |                                                                                                    |                                                                                                    |                                                                                                    |
|                                                                                                    |                                                                                                    |                                                                                                    |                                                                                                    |                                                                                                    |                                                                                                    |
|                                                                                                    |                                                                                                    |                                                                                                    |                                                                                                    |                                                                                                    |                                                                                                    |
|                                                                                                    |                                                                                                    |                                                                                                    |                                                                                                    |                                                                                                    |                                                                                                    |
|                                                                                                    |                                                                                                    |                                                                                                    |                                                                                                    |                                                                                                    |                                                                                                    |
|                                                                                                    |                                                                                                    |                                                                                                    |                                                                                                    |                                                                                                    |                                                                                                    |
|                                                                                                    |                                                                                                    |                                                                                                    |                                                                                                    |                                                                                                    | and the second second se |

- 4. Avaa näppäimistö klikkaamalla 🛃 (tai käytä PC:n näppäimistöä) ja syötä **Token.**
- 5. Vahvista klikkaamalla 🗸.

Rekisteröi luotu CSM-käyttäjä

6. Kiinnitä huomiota tekstiin ja vahvista klikkaamalla  $\checkmark$ 

| macs PC                         |                                    |                                                                                                    |                                                                                                    |                                            |                  | - × ×           |  |
|---------------------------------|------------------------------------|----------------------------------------------------------------------------------------------------|----------------------------------------------------------------------------------------------------|--------------------------------------------|------------------|-----------------|--|
| ne                              | Settings                           |                                                                                                    |                                                                                                    | CSM user                                   | Cost estin       | nate            |  |
|                                 | Contract of Contract               | Here the £5M mar is revenued which is searched                                                                                                    | fer Bai scione of the dylas Security Konspersed. Fre I                                                                                                    | unvisore of the Dytes Security Menagements | exact calm       | mane and librow |  |
| 15                              | Loui                               | Sine                                                                                                    |                                                                                                    |                                            |                  |                 |  |
| 1800                            |                                    | Net of the local sector of the sector of the |                                                                                                    |                                            |                  |                 |  |
| fa-<br>vition                   |                                    | Internation                                                                                                    |                                                                                                    |                                            |                  |                 |  |
|                                 |                                    |                                                                                                    | Verification taken is entered correctly, C<br>through IOnow, See next e-mail.                                                                                                    | onthose with locatilication                |                  |                 |  |
|                                 |                                    |                                                                                                    |                                                                                                    |                                            |                  |                 |  |
|                                 | Enter the verification token again | rom e mait                                                                                                    |                                                                                                    |                                            |                  |                 |  |
|                                 | Password forgetten                 |                                                                                                    |                                                                                                    |                                            |                  |                 |  |
|                                 | Adaht existing CAM men             |                                                                                                    |                                                                                                    |                                            |                  |                 |  |
|                                 |                                    |                                                                                                    |                                                                                                    |                                            |                  |                 |  |
|                                 |                                    |                                                                                                    |                                                                                                    | <u> </u>                                   |                  |                 |  |
|                                 |                                    |                                                                                                    |                                                                                                    |                                            |                  |                 |  |
|                                 |                                    |                                                                                                    |                                                                                                    |                                            |                  |                 |  |
|                                 |                                    |                                                                                                    |                                                                                                    |                                            |                  |                 |  |
|                                 |                                    |                                                                                                    |                                                                                                    |                                            |                  |                 |  |
|                                 |                                    |                                                                                                    |                                                                                                    |                                            |                  |                 |  |
|                                 |                                    |                                                                                                    |                                                                                                    |                                            |                  |                 |  |
| •                               | HUOM!                              |                                                                                                    |                                                                                                    |                                            |                  |                 |  |
| 1                               | Seura                              | ava sähköpost                                                                                                    | i lähetetään syöt                                                                                                    | tettyyn sähkö                              | postiosoitteesee | n               |  |
|                                 | Tämä                               | cählvänasti sis                                                                                                    | ,<br>international international internationa | konin                                      | •                |                 |  |
|                                 | • Tailla                           | sankupusti sis                                                                                                    |                                                                                                    | Kellill                                    |                  |                 |  |
|                                 |                                    |                                                                                                    |                                                                                                    |                                            |                  |                 |  |
|                                 |                                    |                                                                                                    |                                                                                                    |                                            |                  |                 |  |
| Please                          | verity your id                     | entity                                                                                                    |                                                                                                    |                                            |                  |                 |  |
| Our service re                  | quires you to verify you           | ur identity                                                                                                    |                                                                                                    |                                            |                  |                 |  |
| In order to do                  | so we are using a serv             | rice provided by IdNow.                                                                                                    |                                                                                                    |                                            |                  |                 |  |
|                                 |                                    |                                                                                                    |                                                                                                    |                                            |                  |                 |  |
| Your IdNow-T                    | oken: RUJ-YHPXU                    |                                                                                                    |                                                                                                    |                                            |                  |                 |  |
| Please use one                  | e of the following ways            | to start the process:                                                                                                    |                                                                                                    |                                            |                  |                 |  |
| Website: https                  | ://ao.idnow.de/RU1-YF              | IPXU                                                                                                    |                                                                                                    |                                            |                  |                 |  |
| iOS App: https                  | ://apps.apple.com/de/              | app/idnow-autoident/id1                                                                                                    | 437143249                                                                                                    |                                            |                  |                 |  |
| Android App: h                  | https://play.google.com            | /store/apps/details?id=i                                                                                                    | o.idnow.autoident                                                                                                    |                                            |                  |                 |  |
| Have your ID                    | document available.                |                                                                                                    |                                                                                                    |                                            |                  |                 |  |
| Make sure you                   | u are in a well-lit place.         |                                                                                                    |                                                                                                    |                                            |                  |                 |  |
| Be ready for a                  | a Selfie.                          |                                                                                                    |                                                                                                    |                                            |                  |                 |  |
| be ready for a                  |                                    |                                                                                                    |                                                                                                    |                                            |                  |                 |  |
| Download the                    | App and follow the inst            | uctions.                                                                                                    |                                                                                                    |                                            |                  |                 |  |
| MARK LINE                       | - 4-                               |                                                                                                    |                                                                                                    |                                            |                  |                 |  |
| With kind rega<br>Hella Gutmann | nds<br>Solutions GmbH              |                                                                                                    | Б.                                                                                                    |                                            |                  |                 |  |
|                                 |                                    |                                                                                                    | 13.                                                                                                    |                                            |                  |                 |  |
|                                 |                                    |                                                                                                    |                                                                                                    |                                            |                  |                 |  |
|                                 |                                    |                                                                                                    |                                                                                                    |                                            |                  |                 |  |
| © 2020 Helta G                  | utmann Solutions GmbH              |                                                                                                    |                                                                                                    |                                            |                  |                 |  |
|                                 |                                    |                                                                                                    |                                                                                                    |                                            |                  |                 |  |
|                                 |                                    |                                                                                                    |                                                                                                    |                                            |                  |                 |  |
|                                 |                                    |                                                                                                    |                                                                                                    |                                            |                  |                 |  |

#### 7. Asenna IdNow-sovellus mobiililaitteeseen sähköpostissa olevan linkin kautta.

| 1 |
|---|

• Varmista, että sinulla on kuvallinen henkilöllisyystodistus saatavilla

• IDNow tunnistus voidaan tehdä myös PC:n ja webkameran avulla.

- 8. Avaa sovellus ja käynnistä tunnistus.
- 9. Seuraa sovelluksen ohjeita
- 10. Tunnistus on päättynyt onnistuneesti kun sovellus on lähettänyt verifiointidatan.

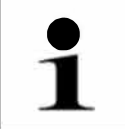

#### HUOM!

HUOM!

CSM-käyttäjän kirjautumistietoja (sähköposti ja salasana) saatetaan kysyä vielä erikseen diagnoositesterin eri sovelluksissa autovalmistajasta ja mallista riippuen.

Rekisteröinti on nyt suoritettu.

Sisäänkirjautuminen

## 1.3 Sisäänkirjautuminen

Kirjaudu sisään olemassa olevalla CSM-käyttäjällä seuraavalla tavalla:

- Valitse "Yritys" "Asetukset" valikosta.
- Valitse "CSM-käyttäjä" välilehti.
- Valitse "Nykyisen CSM-käyttäjän hallinta"

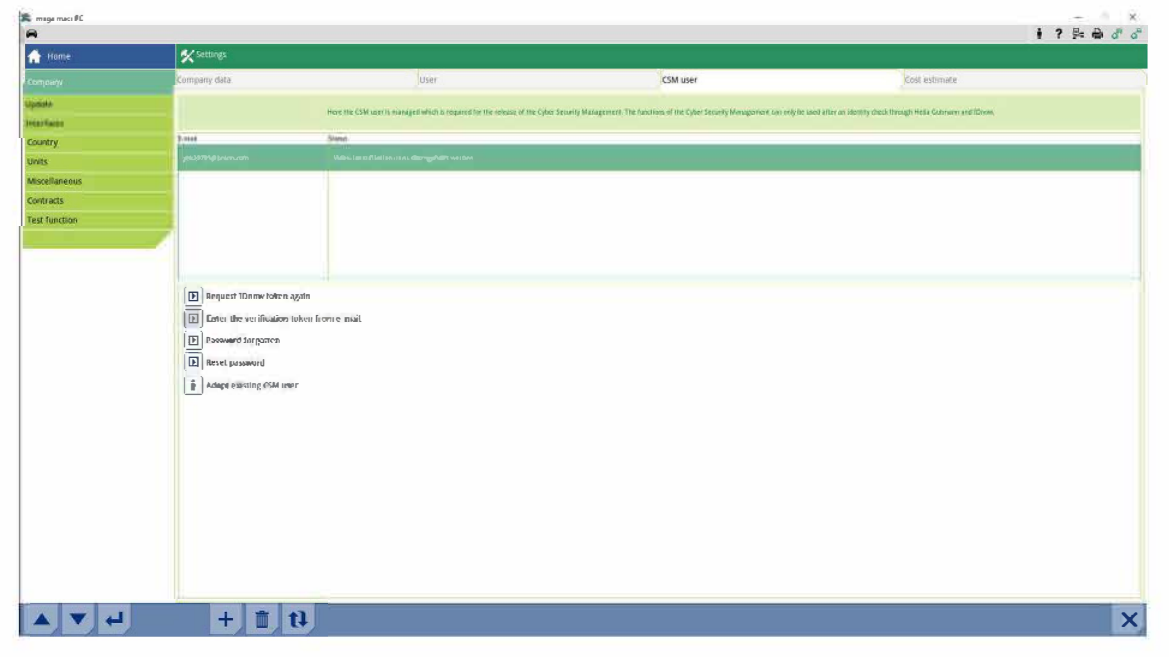

Ikkuna **"CSM-käyttäjän ilmoittainen"** aukeaa.

|        |                                      |                                                                                  |                                                                         | 1 1 24 1                                                          |
|--------|--------------------------------------|----------------------------------------------------------------------------------|-------------------------------------------------------------------------|-------------------------------------------------------------------|
|        | Settings                             |                                                                                  |                                                                         |                                                                   |
|        | Company New 1                        | Setter (                                                                         | CSM user                                                                | davi anno ale                                                     |
|        |                                      |                                                                                  |                                                                         |                                                                   |
| CH1    |                                      | the cost oper is an address states in under a set of the sector of the Ober Sect | any samagement, the runctum of the closer security management certainy. | DE VERDE NUEL EN OFFETELY CHECK UNDER OFFETE OFFETELEN AND TO HOM |
| 17     | a final Sur                          | 6                                                                                |                                                                         |                                                                   |
|        | addana a                             |                                                                                  |                                                                         |                                                                   |
| reivii |                                      |                                                                                  |                                                                         |                                                                   |
| ŧ.     |                                      |                                                                                  |                                                                         |                                                                   |
| 1200   |                                      | Log in CSM user                                                                  |                                                                         |                                                                   |
|        |                                      | Enter the e-mail address and password o                                          | f the CSM user for login.                                               |                                                                   |
|        |                                      | Select an e-mail address from the list                                           | ynk20701@braoo.com 🛛 💝                                                  |                                                                   |
|        |                                      | Enter the e-mail address manually                                                | yrk20701@bcsce.com                                                      |                                                                   |
|        | Request 3Drow taken again            | Fattaord                                                                         | ······                                                                  |                                                                   |
|        | Differ the verification taken from e | noil                                                                             |                                                                         |                                                                   |
|        | Password forgotten                   |                                                                                  |                                                                         |                                                                   |
|        | E Reset password                     |                                                                                  |                                                                         |                                                                   |
|        | Adopt existing CSM üser              |                                                                                  |                                                                         |                                                                   |
|        |                                      |                                                                                  |                                                                         |                                                                   |
|        |                                      |                                                                                  | 1                                                                       |                                                                   |
|        |                                      |                                                                                  | V X                                                                     |                                                                   |
|        |                                      |                                                                                  |                                                                         |                                                                   |
|        |                                      |                                                                                  |                                                                         |                                                                   |
|        |                                      |                                                                                  |                                                                         |                                                                   |
|        |                                      |                                                                                  |                                                                         |                                                                   |
|        |                                      |                                                                                  |                                                                         |                                                                   |
|        |                                      |                                                                                  |                                                                         |                                                                   |
|        |                                      |                                                                                  |                                                                         |                                                                   |
|        |                                      |                                                                                  |                                                                         |                                                                   |
|        |                                      |                                                                                  |                                                                         |                                                                   |
|        |                                      |                                                                                  |                                                                         |                                                                   |

- 4. Avaa näppäimistö klikkaamalla 🔄 (tai käytä PC:n näppämistöä) ja syötä olemassa olevan CSM-käyttäjän kirjautumistiedot
- 5. Vahvista sisäänkirjautuminen klikkaamalla  $\checkmark$

CSM-sisäänkirjautumista vaativien toimintojen käyttö voidaan nyt aloittaa.

HELLA GUTMANN SOLUTIONS GMBH Am Krebsbach 2 79241 Ihringen GERMANY Phone: +49 7668 9900–0 Fax: +49 7668 9900–3999 info@hella-gutmann.com www.hella-gutmann.com

© 2020 HELLA GUTMANN SOLUTIONS GMBH

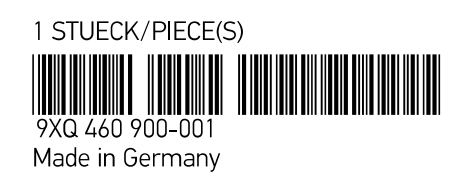